Regardless of whether you are going to use the free SportingPulse website as your club website or not the following configuration is recommended to ensure that the website your clubs fixtures, results and statistics are being displayed on looks the same or similar to your main website.

This minimum configuration will ensure that:

- Your members can view all team fixtures, ladders and results for the teams they follow, drilling down to individual player statistics;
- View maps of where their teams fixtures are being played;
- Print off all Fixtures, Ladders and Results for all teams in your Club;
- Provide your club sponsors with precedence over some of the SportingPulse advertising on your website.
- 1. Go to your Zone Website.

Far North Queensland Football - <u>www.fnqfootball.com.au</u>

North Queensland Football – <u>www.nqfootball.com.au</u>

North West Queensland Football - www.northwestsoccer.sportingpulse.net

Mackay Regional Football – www.mrfzone.com.au

Football Central Queensland – <u>www.footballcq.com.au</u>

Football Wide Bay – <u>www.footballwidebay.com.au</u>

Football South West Queensland – <u>www.footballswq.com.au</u>

Sunshine Coast Football – <u>www.sunshinecoastfootball.com.au</u>

Football Brisbane – <u>www.thewashingline.com.au</u>

Gold Coast Football – <u>www.footballgc.com.au</u>

2. Click Club Fixtures

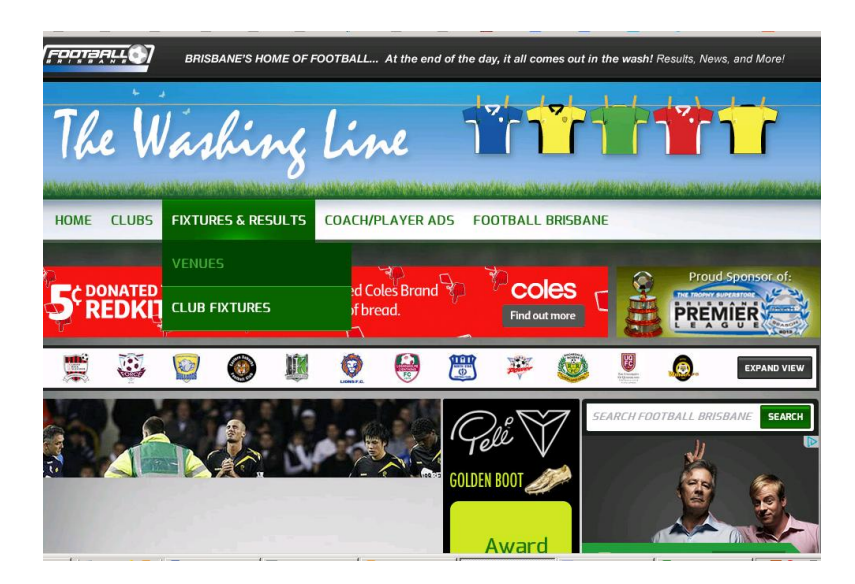

3. Select your club SportingPulse Website

| SportingPulse  BRISBANE'S HOME OF FOOTBALL                                                        | At the end of the day, it all co | Graham Support Sign out<br>omes out in the wash! Results, News, and More! |
|---------------------------------------------------------------------------------------------------|----------------------------------|---------------------------------------------------------------------------|
| The Washing Lin                                                                                   | e Tr                             |                                                                           |
|                                                                                                   |                                  |                                                                           |
| THE POWER 2013 FORMULE                                                                            | D PRIX. 14-17 MARCH.             |                                                                           |
| HOME CLUBS FIXTURES & RESULTS COACT                                                               | H/PLAYER ADS FOOT                | FBALL BRISBANE                                                            |
| GameDay > FO - Football Drisbane                                                                  |                                  | Major Sponsor                                                             |
| Club Links                                                                                        |                                  |                                                                           |
| rame                                                                                              | Number of Teams                  |                                                                           |
| AC Carina Football Club                                                                           | 7                                |                                                                           |
| Acada Ridge Soccer Club Inc<br>p://www.sportingpulse.com/dub_info.cgi?dubID=1368078c=1-9386-0-0-0 | 2                                | Advertisement                                                             |

4. Select SP Passport in the top right of the screen

| SportingPulse -                                                                                                    |                                          | Support SP Passport                                                                              |
|----------------------------------------------------------------------------------------------------|------------------------------------------|--------------------------------------------------------------------------------------------------|
| Samford Sporting Associ                                                                                                    | ation                                    | Sol y                                                                                            |
| THE POWER TO THE                                                                                                    | LA BUSTRALIAN<br>BAND PARK. 14-17 MARCH. |                                                                                                  |
| Fictures/Results Club Reports                                                                                                    |                                          |                                                                                                  |
| Genation > F0-Fontasi Britane > Santerd Sporting Association<br>Teams in Samford Sporting Association<br>Clos on the Team Name to lead their page |                                          |                                                                                                  |
| Samford Rangers (Capital League 2)                                                                                                    | Foture   Results   Ladder                | Help                                                                                             |
| Samford Rangers (Capital League 2 Reserves)                                                                                                    | Foture   Results   Ladder                | teams across                                                                                     |
| Samford Rangers (Mens City League 4 Blue)                                                                                                    | Foture   Results   Ladder                | Australia                                                                                        |
| Samford Rangers (Mens City League 5 Blue)                                                                                                    | Fodure   Results   Ladder                |                                                                                                  |
| Samford Rangers (Womens City League 1)                                                                                                    | Fixture   Results   Ladder               | BODTS FOR ALL Find out how                                                                       |
| Samford Rangers (Womens City League 3)                                                                                                    | Fixture   Results   Ladder               | Australia Part la pressi<br>partinar of Baulta For All                                           |
| Samford Rangers Cap 2 (Mens Pre-Season Friendlies)                                                                                                | Fixture   Results   Ladder               |                                                                                                  |
| Samford Rangers Cap 2 (Pine Hills invitational Pre-Season Trophy)                                                                                 | Foture   Results   Ladder                | Join our Mailing List                                                                            |
| Samford Rangers Cap 2 Res (Mens Pre-Season Priendles)                                                                                             | Foture   Results   Ladder                |                                                                                                  |
| Samford Rangers Cap 2 Res (Pine Hills Invitational Pre-Season Trophy)                                                                             | Fodure   Results   Ladder                |                                                                                                  |
| Samford Rangers City (Mens Pre-Season Friendlies)                                                                                                 | Fodure   Results   Ladder                | GameDay Your Voice                                                                               |
| Samford Rangers City 4 (Mens Pre-Season Friendlies)                                                                                               | Foture   Results   Ladder                |                                                                                                  |
| Samford Rangers City S (Mens Pre-Season Friendlies)                                                                                               | Foture   Results   Ladder                | What is your favourite Australian movie?                                                         |
| Samford Rangers Div 2 (Womens Pre-Season Friendlies)                                                                                              | Fixture   Results   Ladder               | <ul> <li>The Castie</li> <li>Crackerjack</li> <li>Maj Max 2</li> <li>Crocosike Dundee</li> </ul> |
|                                                                                                    |                                          | VOTE                                                                                             |

5. Scroll to the bottom of the page and select Website Editor

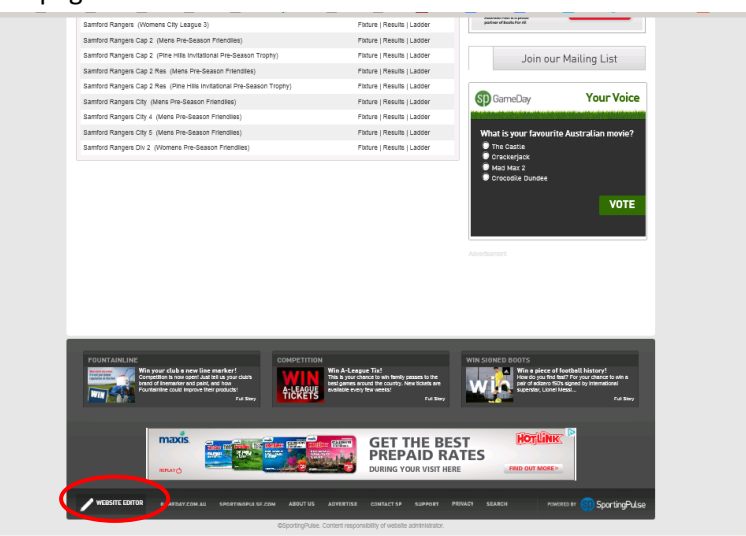

6. Select **Content Manager** 

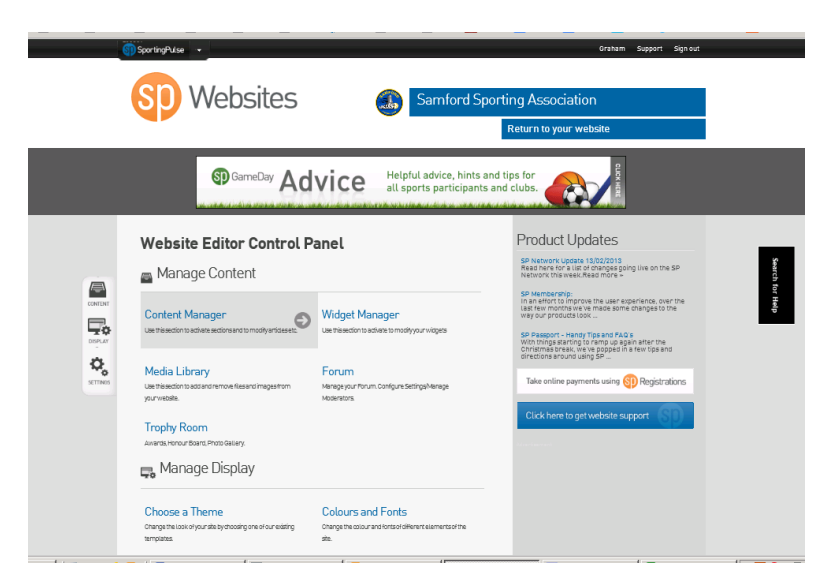

7. If nothing has been set up for your club three (3) default menu items will be greyed out. Greyed out means they are hidden from view on your webpage.

| ទា | SportingPulse +                                                                                                    |                                                             | Graham Support Sign out                                                                                                    |                 |
|----|----------------------------------------------------------------------------------------------------|-------------------------------------------------------------|----------------------------------------------------------------------------------------------------|-----------------|
|    | SD Websites                                                                                                    | Samford Sporti                                              | ng Association<br>Return to your website                                                                                                    |                 |
|    |                                                                                                    | Helpful advice, hints and ti<br>all sports participants and | ps for<br>clubs.                                                                                                    |                 |
|    | Content Manager<br>Reader by dragging. Dauble Click to edit or right click for<br>tother grows.<br>Uick the "Seed Visitate" button to save your changes. | Each & Davied Prent -<br>Sarve / Update                     | Product Updates<br>Methoda (1999)<br>Methoda (1999)<br>Methoda (1999 | Search for Majo |
|    |                                                                                                    | 1                                                           |                                                                                                    |                 |

- 8. Right Click on the **Fixtures/Results** menu item. This menu gives your members access to view all fixtures, ladders and results for your club.
- 9. Click on the Active box to make this menu item visible on your website

| SportingPulse                                                                                                    |                                                                                                    |                                                             | uranam support sign out                                                                                                    |                 |
|----------------------------------------------------------------------------------------------------|----------------------------------------------------------------------------------------------------|-------------------------------------------------------------|----------------------------------------------------------------------------------------------------|-----------------|
| Sp                                                                                                    | Websites                                                                                                    | Samford Sporti                                              | ng Association<br>Return to your website                                                                                                    |                 |
|                                                                                                    | GameDay Advice                                                                                                    | Helpful advice, hints and ti<br>all sports participants and | ps for<br>clubs.                                                                                                    |                 |
| Content<br>Render sydre<br>der erglans<br>Content<br>Content<br>Conte | Manager      gring, Double Click to exit or right click for      //Updater button to save your changes.      ///      /// Proces      Proces      Proces | Each & Carles Port -> Save / Update                         | <section-header><section-header><section-header><section-header><section-header><section-header><section-header></section-header></section-header></section-header></section-header></section-header></section-header></section-header> | stauch for Help |
|                                                                                                    |                                                                                                    | 1                                                           |                                                                                                    |                 |

10. Left Click and Hold the Fixtures/Results menu item and drag it to the top of the list. This will make it appear first in your websites menu.

| SportingPulse 🔹                                                                                                    |                                                              | Graham Support Sign out                                                                                                    |                 |
|----------------------------------------------------------------------------------------------------|--------------------------------------------------------------|----------------------------------------------------------------------------------------------------|-----------------|
| SD Websites                                                                                                    | Samford Sport                                                | ing Association<br>Return to your website                                                                                                    |                 |
|                                                                                                    | e Helpful advice, hints and t<br>all sports participants and | tips for clubs.                                                                                                    |                 |
| Content Manager<br>Response Double Clicks elds or right click for<br>any opposed<br>Clicks elds or right click for<br>any opposed<br>Clicks elds or right clicks elds or right clicks elds or right clicks elds or right clicks elds or right clicks elds or rig | East is Sovie / Update                                       | <section-header><section-header><section-header><section-header><section-header><section-header><section-header><text><text><text></text></text></text></section-header></section-header></section-header></section-header></section-header></section-header></section-header> | Scarce for each |

- 11. Right Click on the **Club Reports** menu item. This gives your members access to prints the Fixture for all teams in your Club, print the ladder for all Teams in your Club, and print the ladder for all Teams in your Club with a copy of the results for each round.
- 12. Click on the Active box to make this menu item visible on your website

| 🋐 SportingPulse 🕞                                                                                                    |                                                                         | Oraham Support Sign out                                                                                                    |
|----------------------------------------------------------------------------------------------------|-------------------------------------------------------------------------|----------------------------------------------------------------------------------------------------|
| SD Website                                                                                                    | Samford Spo                                                             | orting Association<br>Return to your website                                                                                                    |
| 🚱 GameDay                                                                                                    | Advice Helpful advice, hints ar<br>all sports participants a            | nd tips for<br>and clubs.                                                                                                    |
| Content Manager<br>Recorder by dragging, Boulde Click to edit<br>where represent<br>Content Seed Update Lick to edit<br> | Res & Gene Knel -<br>or right click for<br>r changes.<br>Menci<br>Menci | <section-header><page-header><page-header><text><text><text><text><text><text></text></text></text></text></text></text></page-header></page-header></section-header> |
| .p.//www.sporongpuse.com/publisher.cgl/client=1-9386-136856-0                                                            | -060D-13                                                                |                                                                                                    |

13. Left Click and Hold the Club Reports menu item and drag it to second on the list. This will make it appear second in your websites menu.

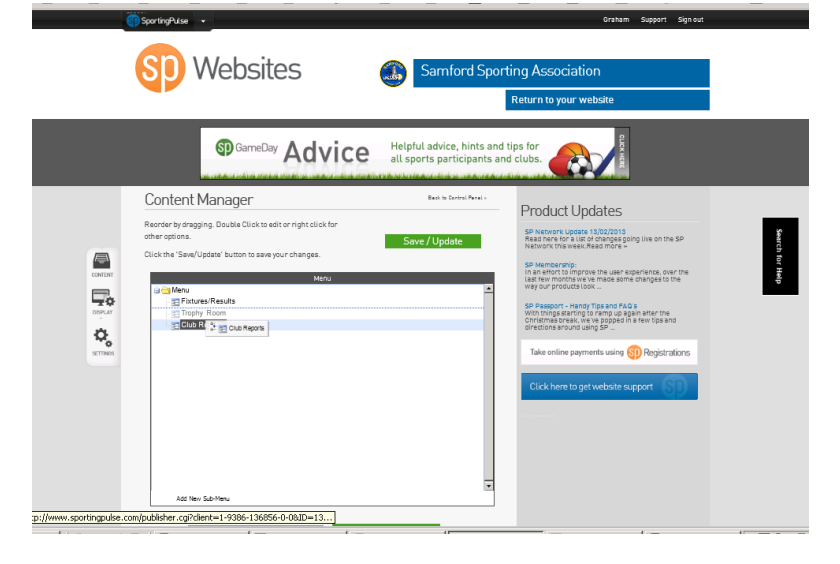

- 14. Right Click on the **Fixtures/Results** menu item.
- 15. Click on the **Set as Default Page** option. This makes the Fixtures/Results page the first displayed when your members go to this website.

| ٩                        | Sp Websites                                                   | Samford Sporti                                                                                                    | Graham Support Sign out<br>ng Association<br>Return to your website                                                                                                    |                 |
|--------------------------|---------------------------------------------------------------|----------------------------------------------------------------------------------------------------|----------------------------------------------------------------------------------------------------|-----------------|
|                          | Entere bar Advice                                             | Helpful advice, hints and tail sports participants and all sports participants and tail sports participants and tail sports particip | <section-header><section-header><section-header><section-header><section-header><section-header><section-header><text><text></text></text></section-header></section-header></section-header></section-header></section-header></section-header></section-header> | Search for Help |
| p://www.sportingpulse.co | Alt Ten £4.1mm<br>m[publisher.cg/dert-1.9396-13695-0-0910=13] |                                                                                                    | Click here to get website support                                                                                                    |                 |

- 16. Select Contact Details from the Add New Section menu at the bottom of the page.
- 17. Click the green Add New Section button

|                                                                                                    | NUMBER OF ANY OTHER DESIGNATION.                                                                                                    | I A A THE ANALYSING A CARACTER AND A                                                                                                    |                                                                                                    | _               |
|----------------------------------------------------------------------------------------------------|----------------------------------------------------------------------------------------------------|----------------------------------------------------------------------------------------------------|----------------------------------------------------------------------------------------------------|-----------------|
| Reporter<br>Cick des<br>Cick des<br>Cic | All Section has been set to "Futures/Results"<br>ant Manager<br>ydragong Double Click to edit or right click<br>on e.<br>Serel Update' button to save your changes.<br>Men Section Section 2016<br>Pather Results (F)<br>Clock Reputs<br>They'r Room<br>Add Iten Sections<br>(Contact Details) (Contact Details)<br>(Contact Details) (Contact Details)<br>(Contac | In Start Data                                                                                                    | <section-header><section-header><section-header><section-header><section-header><section-header><section-header><section-header><section-header><section-header></section-header></section-header></section-header></section-header></section-header></section-header></section-header></section-header></section-header></section-header> | Search for Help |
|                                                                                                    | Rémote Content<br>riv usTV Full Page<br>Social Calendar<br>Sponsor Information<br>Web Site                                                                                                    | COMPETITION<br>Win A-League Tiat<br>This per over the interference to the best<br>server the matrix, then before to the best<br>marked to matrix, the best over the best<br>marked to the best<br>server to the best<br>server t | WIN SIGNED BOOTS Win spice of feetbell history! Win a pice of feetbell history! Win a pice of feetbell for para dream to air a pir of the start of the start by determined a spin of hist start. Not start                                                                                                    |                 |

18. Right Click on the Contact Details menu item and select the Edit option.

|                         | SP Websites                                                                                                    | Samford Sport                                                                                      | ing Association<br>Return to your website                                                                                                    |                 |
|-------------------------|----------------------------------------------------------------------------------------------------|----------------------------------------------------------------------------------------------------|----------------------------------------------------------------------------------------------------|-----------------|
|                         | Content Manager<br>Content Manager<br>Content Sawlighter botten to engine clash for<br>cher option:<br>Check the Sawlighter botten to zue your changes<br>Check the Sawlighter botten to zue your changes<br>Check the Sawlighter botten to zue your | Halpful advice, hinto and fail<br>all sports participants and<br>the schere frust<br>Save / Update | <image/> <section-header><section-header><section-header><section-header><section-header><section-header><text><text></text></text></section-header></section-header></section-header></section-header></section-header></section-header> | Search for Help |
| :p://www.sportingpulse. | Add thes Sub-Neru                                                                                                    | •                                                                                                  |                                                                                                    |                 |

- 19. Complete the details you want the public to be able to see for contacting your club. If you don't fill out a filed it won't be displayed on the website.
- 20. Click the **Save** button at the bottom of the screen.

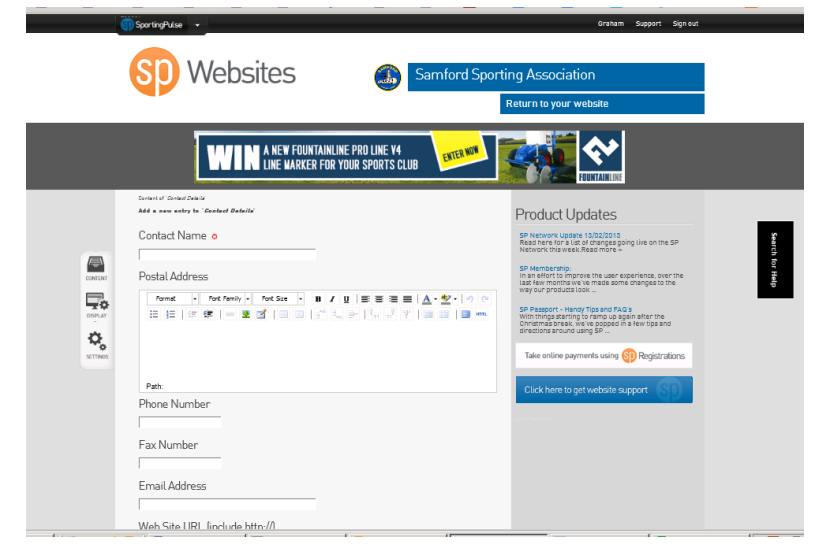

21. Click on the Content Navigator to return to the main menu.

| Sp Websites Samford Sporti                                                                                                    | ng Association<br>Return to your website                                                                                                    |                  |
|----------------------------------------------------------------------------------------------------|----------------------------------------------------------------------------------------------------|------------------|
| WIN A NEW FOUNTAINLINE PRO LINE VI                                                                                                    |                                                                                                    |                  |
| Description       Max - unservice 1: Contract Data into       Contract Name o       Postal Address       Prote Number       Fax Number       Email Address       Web Site LIBL forclude bits:// | <section-header><section-header><section-header><section-header><section-header><section-header><section-header><section-header><section-header></section-header></section-header></section-header></section-header></section-header></section-header></section-header></section-header></section-header> | Status for Alley |

#### 22. Click on Content Manager

|                            |                                                                                                    |                                                                                   |                                                                                                    | _              |
|----------------------------|----------------------------------------------------------------------------------------------------|-----------------------------------------------------------------------------------|----------------------------------------------------------------------------------------------------|----------------|
|                            | 🚘 Manage Content                                                                                                    |                                                                                   | Head nere for a list or onanges going live on the SH<br>Network this week.Read more =                                                                                                    |                |
|                            | Content Manager<br>Use trikescion to achieve scilons and to modify an assess Co                                                                                 | Widget Managen<br>Use trissedon to actives to modify our widgets                  | SP Mambership:<br>In an effort to improve the user experience, over the<br>last few months we ve made some changes to the<br>way our products look<br>SP Passport - Handy Tips and FAQ's<br>With things starting to ramp up again after the<br>christmas creak, we ve popped in a few tops and |                |
|                            | Modia Library                                                                                                    | Forum                                                                             | directions around daing av                                                                                                    |                |
|                            | Use this ection to add and remove files and images from<br>your website.                                                                                        | Manage your Porum. Configure Settinge/Manage<br>Moderators.                       | Take online payments using 🛐 Registrations                                                                                                    |                |
|                            | Taraha Darah                                                                                                    |                                                                                   | Click here to get website support                                                                                                    |                |
|                            | Awards, Honour Board, Photo Gallery.                                                                                                    |                                                                                   | Mar Tan and                                                                                                    |                |
|                            | д Manage Display                                                                                                    |                                                                                   |                                                                                                    |                |
|                            | Choose a Theme<br>Chargene loss of your all by droading one of our existing<br>templates<br>Page Headers<br>Charge which header appears at the top of the page. | Colours and Fonts<br>onegate colour and fortaxi different elements of the<br>alle |                                                                                                    | earch for Help |
| SETTINGS                   | 🚓 Manage Settings                                                                                                    |                                                                                   |                                                                                                    |                |
|                            | Authorisation<br>Use thissed on to set who is able to odd this she.                                                                                             | Domain Names<br>Use trissectors to assign a domain name to your site.             |                                                                                                    |                |
|                            | Site Statistics                                                                                                    | Communicator                                                                      |                                                                                                    |                |
|                            | Vew statistics about your site.                                                                                                    | Manage your making list. View members/send mail.                                  |                                                                                                    |                |
| n lluuuu sootioonulse com  | Other Configuration                                                                                                    | 3                                                                                 |                                                                                                    |                |
| and a second second second | CONTRACTOR DE LA CONTRACTÓRIA DE LA CONTRACTÓRIA DE LA CONTRACTÓRIA DE LA CONTRACTÓRIA DE LA CONTRACTÓRIA DE LA                                                 |                                                                                   |                                                                                                    |                |

23. Right Click on the Contact Details menu item and click the Active box to make it display on your website

|                         | SD Websites                                                                                                    | Samford Spor  | ting Association<br>Return to your website                                                                                                    |               |
|-------------------------|----------------------------------------------------------------------------------------------------|---------------|----------------------------------------------------------------------------------------------------|---------------|
|                         | Fundrafs                                                                                                    | lngforafoot   | y tilp8                                                                                                    |               |
|                         | Expreter Myshrageng Double Click to edit or right click for<br>ther option.<br>Click the Store/Update' botton to saw your changes.<br>For the Store/Update' botton to saw your changes.<br>For the Store/Update' Botton<br>Click to edit and the Store Store<br>Store Store<br>Store Store<br>Store Store<br>Store Store<br>Store Store<br>Store Store<br>Store Store<br>Store Store<br>Store Store<br>Store Store<br>Store Store<br>Store Store<br>Store<br>Store Store<br>Store<br>S | Save / Update | <section-header><section-header><section-header><section-header><section-header><section-header><section-header><section-header><section-header></section-header></section-header></section-header></section-header></section-header></section-header></section-header></section-header></section-header> | Succi bit Hep |
| programma por un gpubbe | Company of the contract of the contract of the                                                                                                    | -             |                                                                                                    |               |

- 24. Left Click and Hold the Contact Details menu item and drag it to third on the list. This will make it appear third in your websites menu.
- 25. Click on the green **Save/Update** button
- 26. Click on the **Content Navigator** to return to the main menu.

| 6 | SportingPulse • |                    | uranam support sign out                                                                                                    |                   |
|---|-----------------|--------------------|----------------------------------------------------------------------------------------------------|-------------------|
|   | SD Websites     | Samford Sport      | ing Association<br>Return to your website                                                                                                    |                   |
|   | Fundrais        | joolarolgul        | yttip9                                                                                                    |                   |
|   | Content Manager | Et is force from 2 | <section-header><section-header><section-header><section-header><section-header><section-header><section-header><section-header><section-header><section-header></section-header></section-header></section-header></section-header></section-header></section-header></section-header></section-header></section-header></section-header> | Starticy for weak |
|   |                 |                    |                                                                                                    |                   |

#### 27. Click on Widget Manager

| _ | Manage Content                                                                                                    |                                                                       | Head nere for a list of changes going use on the SH<br>Network this week.Read more +                                                                                                    |                 |
|---|----------------------------------------------------------------------------------------------------|-----------------------------------------------------------------------|----------------------------------------------------------------------------------------------------|-----------------|
|   | Content Manager<br>Use this section to achieve sections and to modify articles etc.                                                                         | Widget Manager<br>Use this edion to achieve to motify your widges     | Ser Memorrane.<br>In a self-set to improve the user experience, over the<br>last few months we ve made some changes to the<br>way our products look.<br>SP Peseport - Handy Tips and FAD s<br>Who things starting for ramp up again after the<br>Christmas break, we ve popped in a few tips and |                 |
|   | Media Library<br>We his work to so so and memory files and ingestion<br>you music.<br>Topphy Room<br>Avarative our data: Pres Society<br>Top Manage Display | Forum<br>Nengayar/thrum.com/guve.setinga/kenage<br>Neositators        | erreitons anona using 6 <sup>1</sup> ."<br>Take enline payments using ( <sup>1</sup> / <sub>1</sub> ) Registrations<br>Click here to get website support                                                                                                    | _               |
|   | Choose a Theme<br>Compose usery outs by decading one of our earling<br>temposes<br>Page Headers<br>Compose information supposes that top of the sage.       | Colours and Fonts<br>Congre accurate the devertainers of the<br>sta   |                                                                                                    | Search for Help |
|   | Authorisation<br>Lise this action to act who is able to exit this site.                                                                                     | Domain Names<br>Lise thissection to assign a domain name to your ste. |                                                                                                    |                 |
|   | Site Statistics<br>Vev statisticsabout your site.                                                                                                    | Communicator<br>Managa your mailing list. View memberst/send mail.    |                                                                                                    |                 |
|   | Other Configuration<br>Other characteristic laws of other website inclusion the                                                                             |                                                                       |                                                                                                    |                 |

- 28. Select the Major Sponsor Widget from the Add New Section menu at the bottom of the screen.
- 29. Click on the green **Add New Section** button

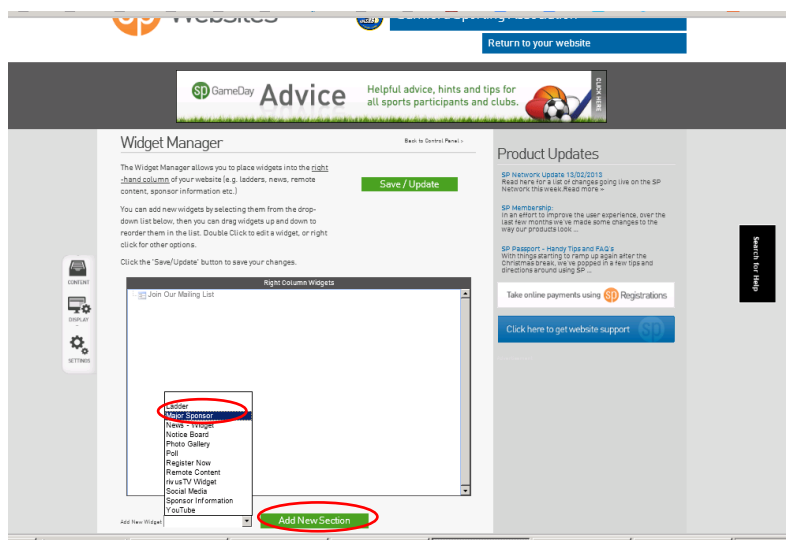

30. Right Click on the Major Sponsor option and select the Edit option

|                                                                                                    | Return to your website                                                                                                    |                  |
|----------------------------------------------------------------------------------------------------|----------------------------------------------------------------------------------------------------|------------------|
| WIN YOUR SPORTS CLUB A                                                                                                    | ENTER NOW!!!                                                                                                    |                  |
| Widget Manager     The Widget Manager failows professional of the data of the data of | A Varia I<br>Product Updates<br>Product Updates<br>Product Upda | Genesis No. Help |

- 31. Enter the details and logo of one (1) or more of your sponsors. If you enter multiple the widget will scroll through them on your website.
- 32. Click the Save Button

| ĺ | SportingPulse 👻                                                                                                    |                                                       |                                                                              | Oraham Support Sign out                                                                                                    |                 |
|---|----------------------------------------------------------------------------------------------------|-------------------------------------------------------|------------------------------------------------------------------------------|----------------------------------------------------------------------------------------------------|-----------------|
|   | SP Websites                                                                                                    |                                                       | iamford Sporti                                                               | ng Association<br>Return to your website                                                                                                    |                 |
|   |                                                                                                    | Helpful<br>all sport                                  | advice, hints and tip<br>ts participants and                                 | ps for<br>clubs.                                                                                                    |                 |
|   | Later metalisment and an analysis of the second and a second provider and a second provider and a second provi | Mana Uja<br>Virana Guar<br>Capata Guar<br>Capata Guar | Contractions<br>Contractions<br>Contractions<br>Contractions<br>Contractions | Product Updates<br>Means of a list of parage spin (in the net of a<br>distance to avail and the parage spin (in the net of a<br>distance to avail and the parage spin (in the parage spin (in the parage spi | Search for Help |

33. Click on the **Content Navigator** to return to the main menu.

| 🛐 SportingPulse 👻                                                                                                    | Oraham Support Sign out                                                                                            |
|----------------------------------------------------------------------------------------------------|----------------------------------------------------------------------------------------------------|
| SP Websites                                                                                                    | Samford Sporting Association<br>Return to your website                                                             |
| Startapu                                                                                                    | ாசேக்கு                                                                                                    |
| Purposed       Building Managar         Purposed       Building Managar         Purposed       Building Managar | <page-header><page-header><page-header><section-header></section-header></page-header></page-header></page-header> |

- 34. Left Click and Hold the Contact Details menu item and drag it to third on the list. This will make it appear third in your websites menu. Note: By dragging the Major Sponsor Widget to the top of the list you will force the SportingPulse advertising down the page. The Major Sponsor Widget is the only widget that can do this with. You can have multiple of these widgets.
- 35. Click the green Save / Update button
- 36. Click the Content Navigator to return to the main menu

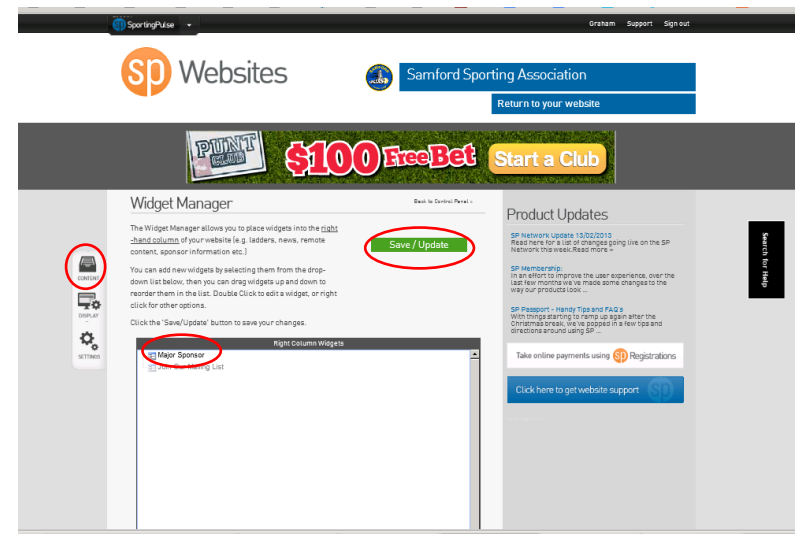

37. Click the Colours and Fonts option

|              | \$5000 SPON                                                                      |                                                                                          | NTER NOW!!!                                                                                                    |
|--------------|----------------------------------------------------------------------------------|------------------------------------------------------------------------------------------|----------------------------------------------------------------------------------------------------|
| Your<br>We   | Theme has been updated.<br>E <b>bsite Editor Control F</b><br>Manage Content     | Panel                                                                                    | Product Updates<br>SP Network Update 18/02/2015<br>Network the weak Read more =<br>SP Network the weak Read more =                                                                                                    |
|              | ntent Manager<br>Issection to activete sections and to modify articlassets.      | Widget Manager<br>Use this redon to active to modify our widges                          | In an evort to improve the user appendice, over the<br>last level months way a most own of langes to the<br>way our products alow a most own of langes to the<br>way our products alow and the<br>SP Passport - kendy Tips and PAQ s<br>With Things attaching to fram Up again after the<br>Christmata versal, way bogshid in a few op and<br>directions around using SD - |
|              | dia Library<br>Issection to add and remove files and images from<br>vectore.     | Forum<br>Mangeyour Forum. Configure Settinge/Manage<br>Moderators                        | Take online payments using () Registrations Click here to get website support                                                                                                    |
|              | phy Room<br>as Honour Board Photo Gallery.<br>Manage Display                     |                                                                                          |                                                                                                    |
| Char<br>temp | pose a Theme<br>gette Lask of your site by choosing one of our existing<br>area. | Colours and Fonts<br>Onarge the colour and forts of offerent elements of the<br>elements |                                                                                                    |
| Pa           | ge Headers                                                                       |                                                                                          |                                                                                                    |

38. Click on any colours you would like to change top match your club colours or main website colours. The resulting colour change will be reflected in the Preview section at the bottom of the page.

|                                                                                                    | Return to your website                                                                                                    |
|----------------------------------------------------------------------------------------------------|----------------------------------------------------------------------------------------------------|
| WIN YOUR SPORTS CLUB A                                                                                                    |                                                                                                    |
| Colours and Fonds<br>The second and for your vestable, you can either addect a sample flatente, or you can customise indicated a sample flatente, or you can customise indicated and the second and the sample flatente and the sample flatente and the | A terr of the set of the set of t |

- 39. You can use the exact hex colour code to match your club colours if you know it or you can select the colour from the supplied palette.
- 40. Click the Save button at the bottom of the page when you are happy with your changes.

| ()<br>() | Websites 🔬 Sa                                                                                                    | Gratem Support Signate amford Sporting Association Return to your website                                                                                                    |
|----------|----------------------------------------------------------------------------------------------------|----------------------------------------------------------------------------------------------------|
|          | WIN YOUR SPORTS CLUB A                                                                                                    |                                                                                                    |
|          | Colours and Fonts  Deseted a time for your vebalite, you can either related a simple theme, or you can either vebales a limited theme, or you can either vebales a limited theme and the vebales a limited theme and the vebales a limited the vebales a limited the vebales a limited the vebales a limi | and stands and stands an |

41. Select the Page Headers option

|                                          | Manage Content                                                                                                    |                                                                        | Head here for a list of changes going live on the SH<br>Network this week.Read more >                                                                                                    |                 |
|------------------------------------------|----------------------------------------------------------------------------------------------------|------------------------------------------------------------------------|----------------------------------------------------------------------------------------------------|-----------------|
|                                          | Content Manager<br>Use this eddon to achiest sections and to modify articlassets                                                                                         | Widget Managen<br>Use trisection to activers to modify our widgets     | SP Memocrafip:<br>In an elerot to improve the user experience, over the<br>last text months very text made some changes to the<br>way our products low.<br>SP Passport - Handy Tips and PAG a<br>Worth things starting to ramp be again after the<br>Worth things starting to ramp be again after the<br>worth the remona using SP |                 |
|                                          | Media Library<br>Use the action to add and remove Research magnetion<br>your vestate.<br>Trophy Room<br>Average Instruct Galaxy.<br>The Manage Display                   | Forum<br>senge your forum Configure Sectings Menage<br>secarctions     | Take online payments using () Registrations<br>Click here to get website support                                                                                                    |                 |
| CANINA<br>CANINA<br>CONTRACT<br>CONTRACT | Choose a Theme<br>Choose a Theme<br>The Choose a provide the state of the same<br>more that the state of the same<br>Choose which reason supports at the to of the page. | Colours and Fonts<br>Course recourse to the determined the<br>det      |                                                                                                    | Search for Heip |
|                                          | Authorisation<br>Use this section to set who is able to out this ste.                                                                                                    | Domain Names<br>Use this section to assign a domain name to your site. |                                                                                                    |                 |
|                                          | Site Statistics<br>Vew statisticsato.ryour ste.                                                                                                    | Communicator<br>Managa your mailing list. Vew members/send mail.       |                                                                                                    |                 |
| 1                                        | Other Configuration                                                                                                    |                                                                        |                                                                                                    |                 |

42. Select a page header colour that suits your website and click Save. Note. You can get SportingPulse to insert your own header free of charge. See the **Website Hints and Tips Document** for more details.

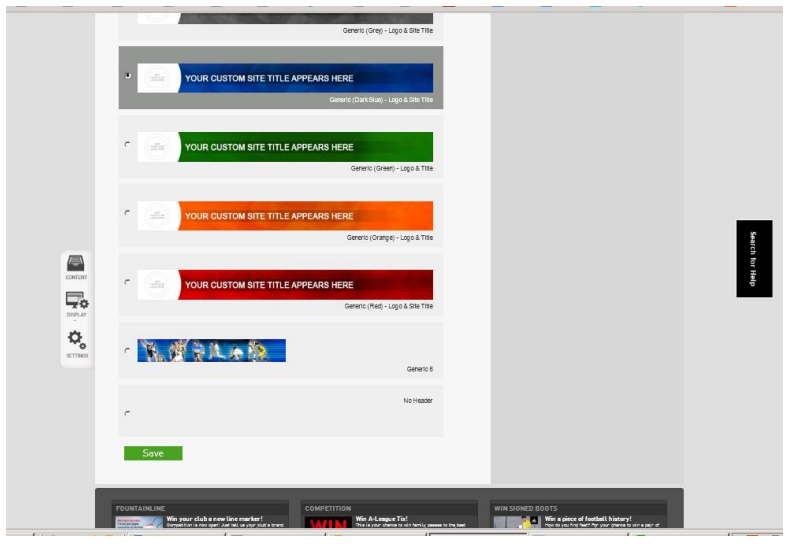

#### 43. Click the Other Configuration option

p://v

|                  |                                                                                                    |                                                                       | directions around using SP                    |                 |
|------------------|----------------------------------------------------------------------------------------------------|-----------------------------------------------------------------------|-----------------------------------------------|-----------------|
|                  | Media Library<br>Un transmission accurate more fissered magnetion<br>sperimeters<br>Trophy Room<br>Anarota renor fissers (Proto Salary<br>Company Analoge Display                    | Forum<br>Nergy your forum Configure Stattroge Nergy<br>Netamours      | Take entitive payments using () Registrations |                 |
| CONTEXT          | Choose a Theme<br>Carey in sub or purches you care of unearing<br>anyones<br>Page Headers<br>Carey in non-secon representative sports sport<br>of Manage Settings                    | Colours and Fonts<br>Oxygenetics/and/oxygenetics/for<br>ex            |                                               | Search for Help |
|                  | Authorisation<br>Use this section to set who is active to eait this site.                                                                                                    | Domain Names<br>Use this section to assign a domain name to your ska. |                                               |                 |
|                  | Site Statistics<br>Vev dadocatory or de                                                                                                    | Communicator<br>Manage your making lik. View members/iend mail.       |                                               |                 |
| ww.sportingpulse | Conter Contingualitation<br>Conter drangesto the layout of the weake including the<br>name of the weaket and how the mauticadapay<br>and publisher .cgi?client=1-9386-136656-0-08JD= |                                                                       | WIN SIGNED BOOTS                              |                 |
|                  | 1 7000 100000 0 0010                                                                                                    | Win A-League Tig!                                                     | Win a piece of football history               |                 |

44. Change the website name to your liking. This name will be displayed in the header of your webpage.45. Click the Save button

| () Springtale ·                                                                                                    | Grater Support Sparce<br>Samford Sporting Association<br>Return to your website                                                                                                    |
|----------------------------------------------------------------------------------------------------|----------------------------------------------------------------------------------------------------|
| WIN YOUR SPORTS CLUB A                                                                                                    |                                                                                                    |
| Other Configuration<br>One you have finished changing the options below, press the save button.<br>Webste Name<br>With the display interest 70 × tame on your website.<br>Earning Association<br>Fig. Not Are secured biology, you an displayyour website name as a tagline under<br>Click here to accide tag june.                                                                                                    | The states in the set of the set of the set |
| POINTAINAINE<br>TOINTAINAINE<br>TOINTAINE<br>TOINT | Tick have to get website support                                                                                                    |

46. Click on the Return to your Website button at the top of the page to view your newly tailored website.

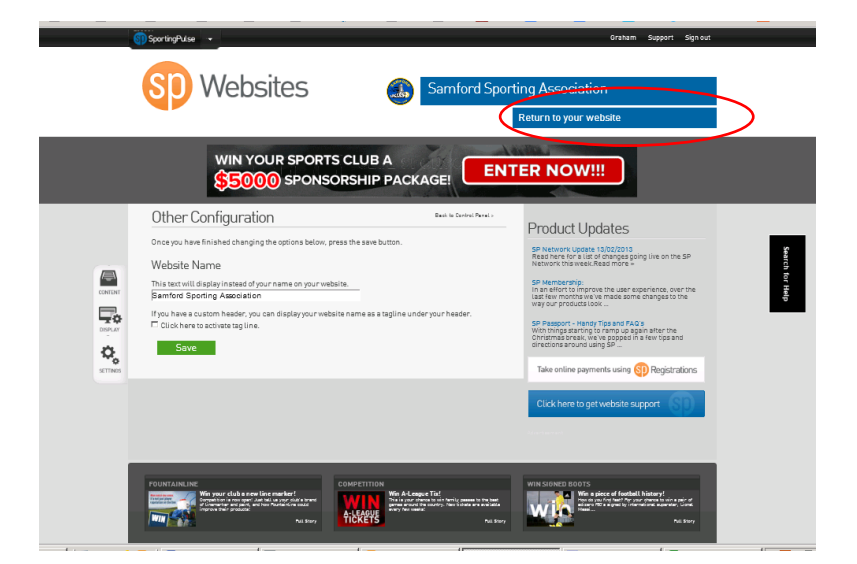

47. To return to the website editor to make more changes click on your name at the top of the screen or use the back button.

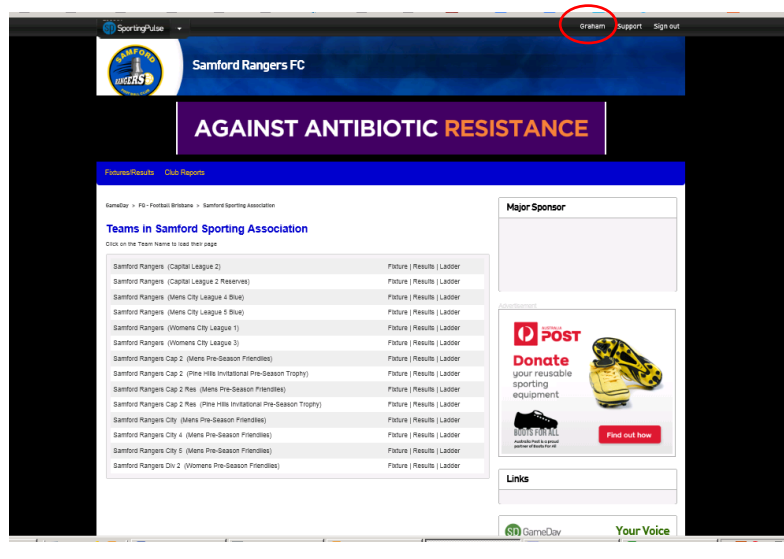